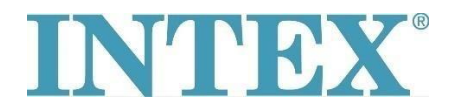

## Връзка с Wi-Fi - ново приложение

Ако Вашето джакузи INTEX е оборудвано с функция, която Ви позволява да го управлявате дистанционно чрез приложение, първо трябва да проверите кой модел джакузи (панел за управление) имате. След това трябва да инсталирате съответната версия на приложението.

## Процедура:

Вземете сваляемия панел в ръка и проверете кода, който е отпечатан на гърба на панела - вж. снимката по-долу:

Ако кодът в края не съдържа буквите "ТҮ"- използвайте за свързване приложение 1.

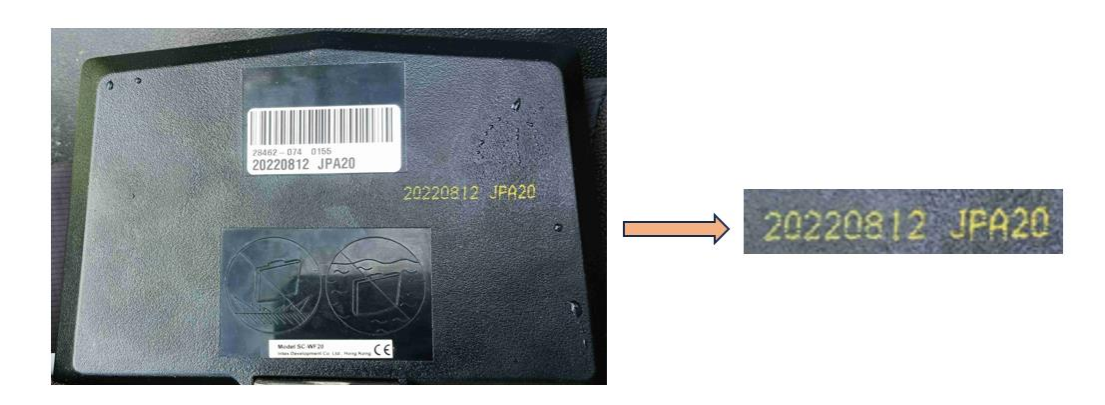

Ако кодът завърша с буквите "ТУ" – използвайте за свързване приложение 2.

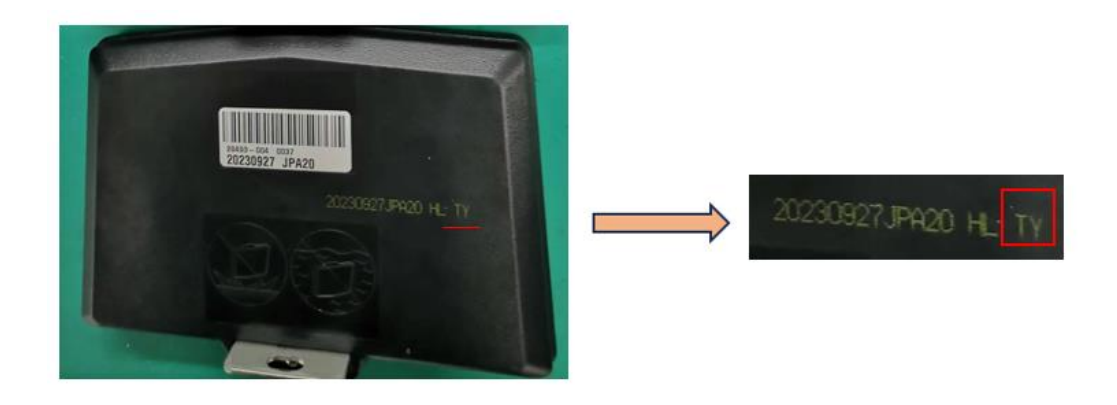

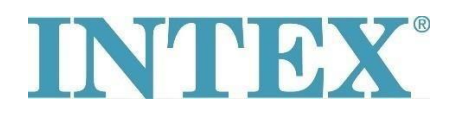

## Връзка с Wi-Fi - ново приложение

Приложения за система **IOS**:

- 1. Приложение INTEX Link Spa Management (приложението е с тъмен на цвят фон)
- 2. Приложение INTEX Link (NEW) (приложението е със светъл на цвят фон)

Приложения за система Android:

- 1. Приложение INTEX Link Spa Management (Intex Development Co Ltd) (приложението е с тъмен на цвят фон)
- 2. Приложение **INTEX Link (Intex Development Co Ltd)** (приложението е със светъл на цвят фон)

Когато свързвате джакузито към WiFi е важно панелът да бъде напълно зареден и защитното фолио да е премахнато.